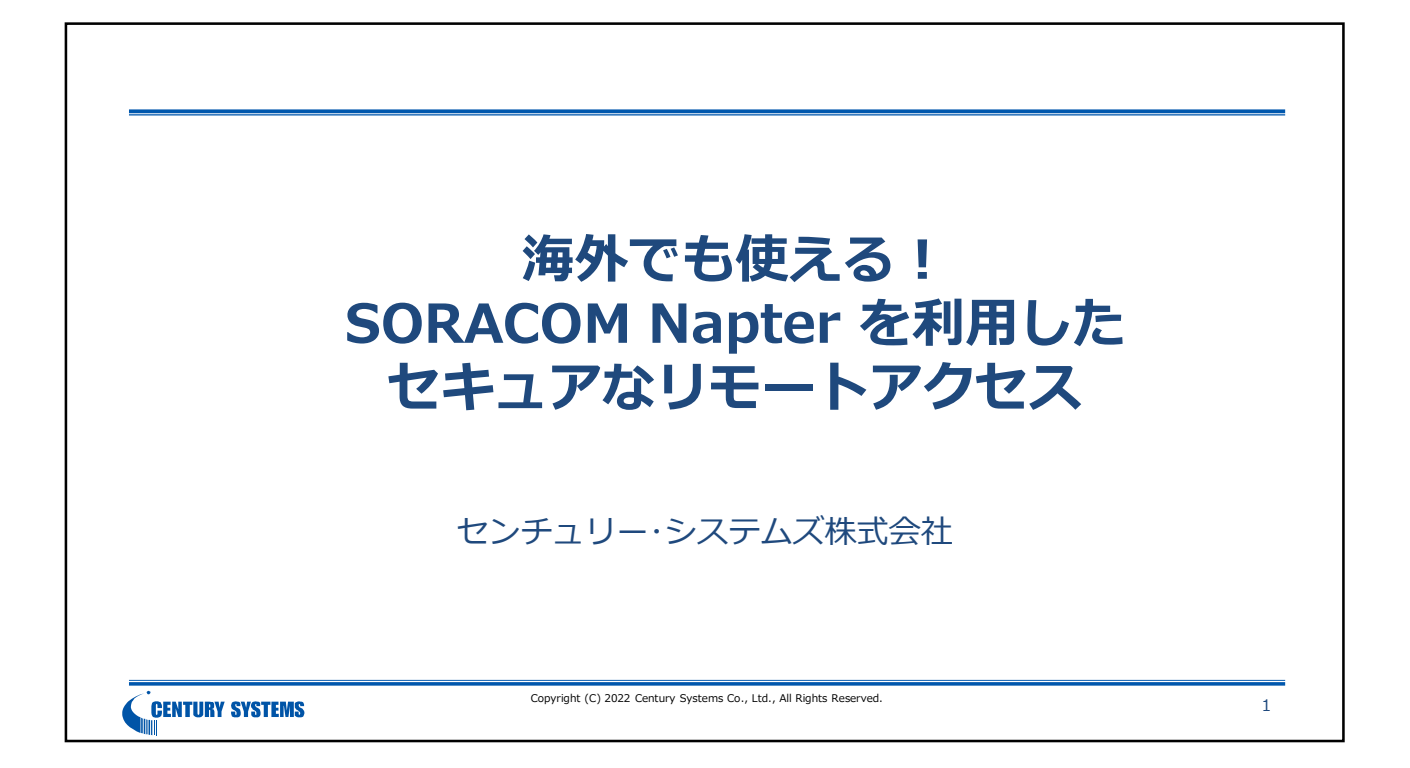

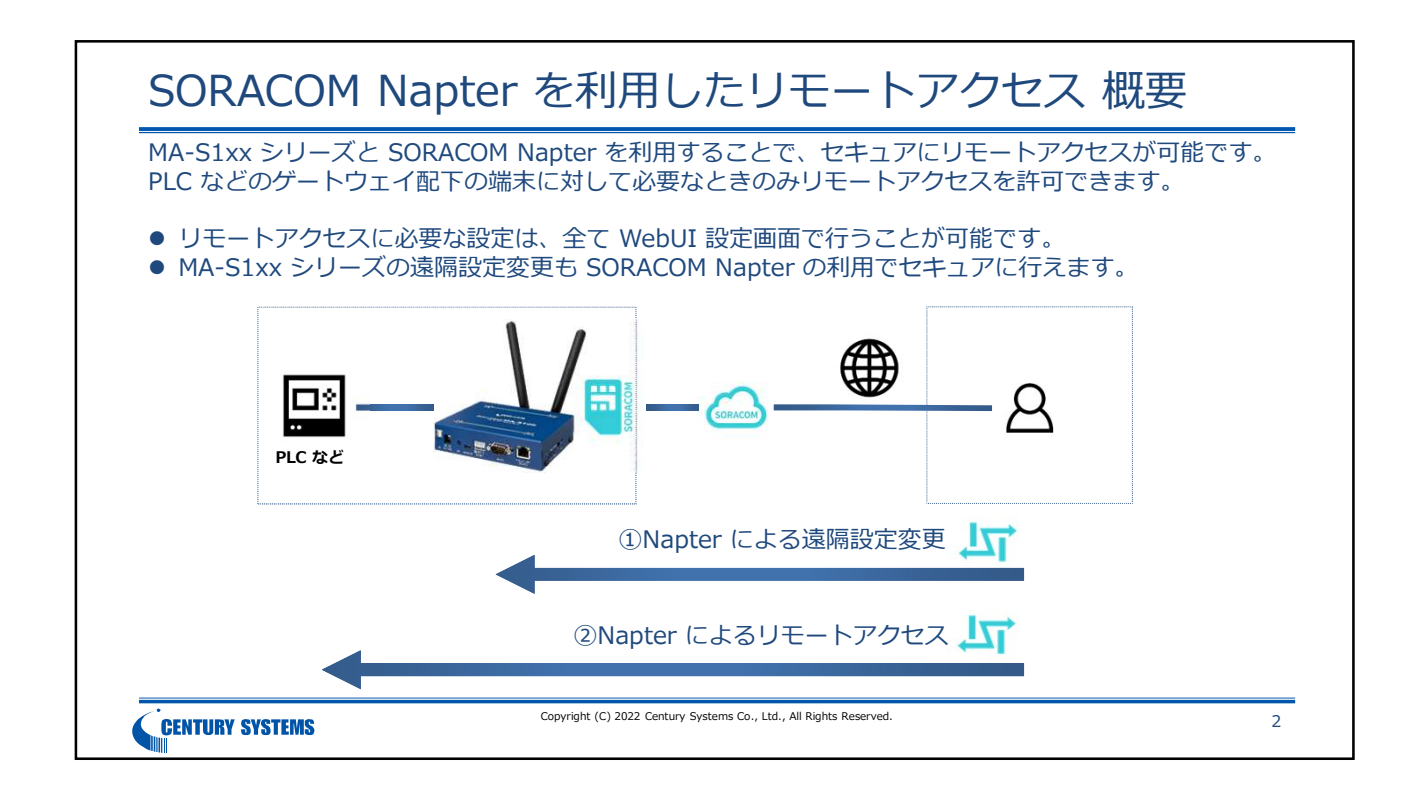

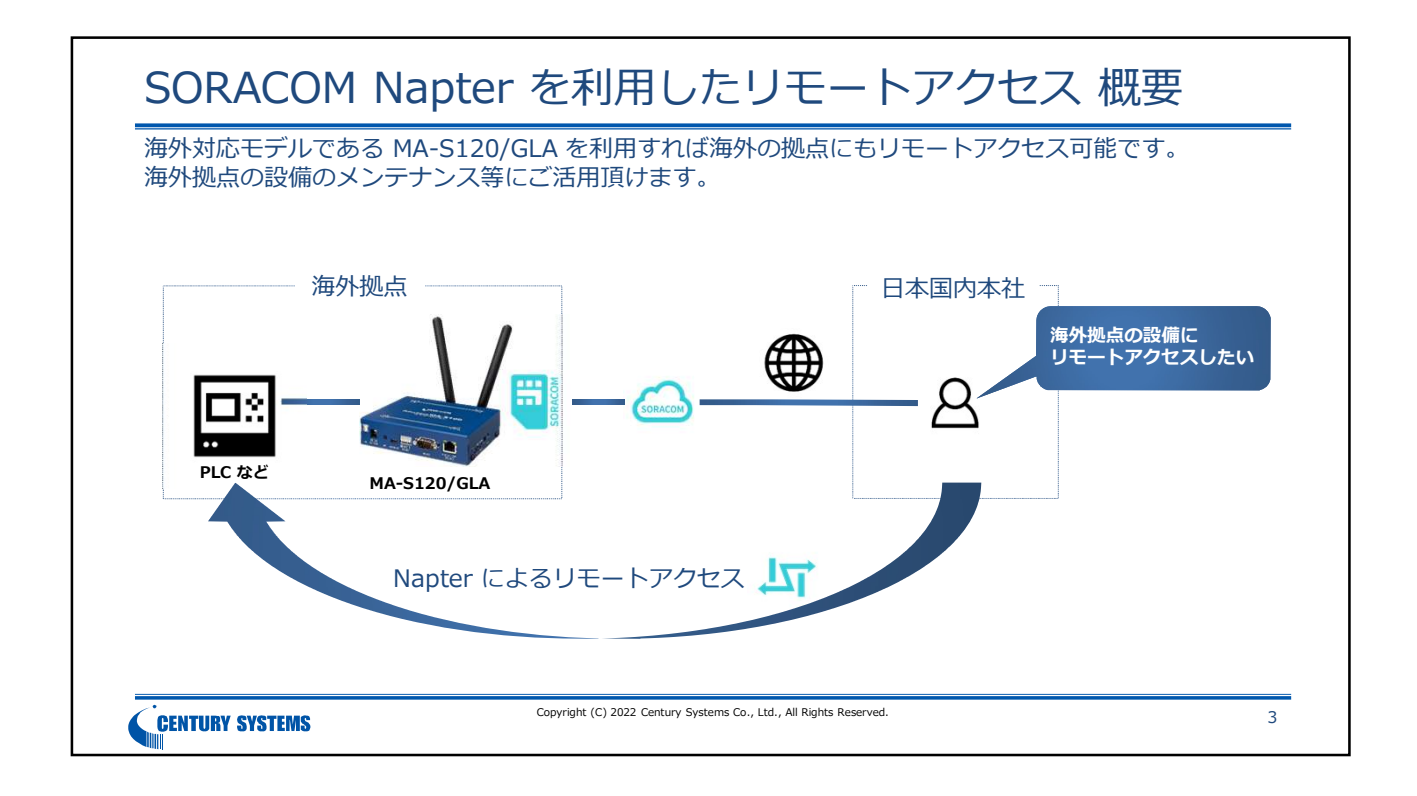

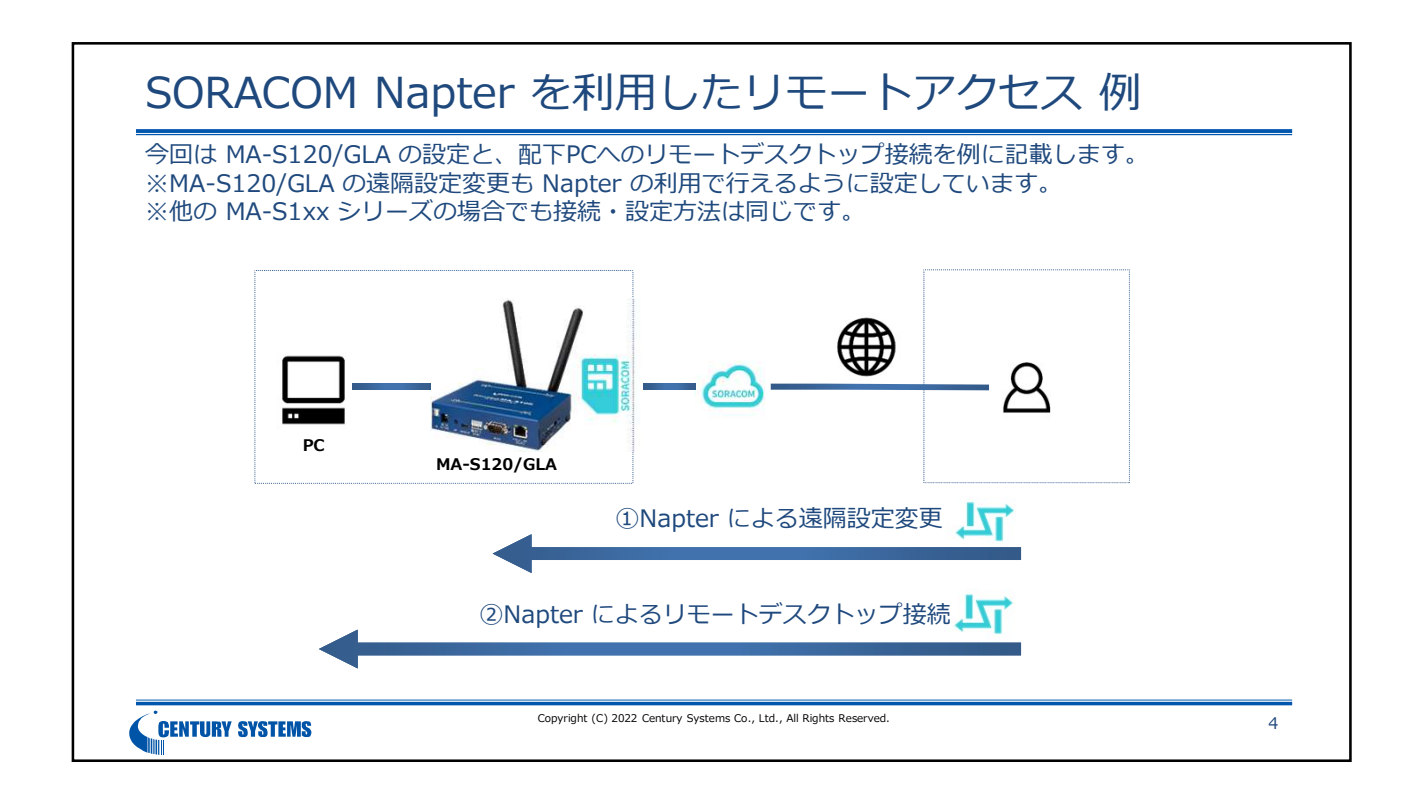

## 準備物

## 下記のものを用意して下さい。

| 品名                                                           | 数量 | 備考                                                                                                    |
|--------------------------------------------------------------|----|----------------------------------------------------------------------------------------------------|
| Windows PC① (P.19)<br>リモートデスクトップによるリモー ト接続が可能<br>な遠隔地用       | 1  | リモート デスクトップ によるリモート接続を許可することができる Windows エディションである必要があります。<br>Windows 10/11 の場合は ProまたはEnterpriseエディションで利用できます。Homeエディションを実行しているコ<br>ンピューターには接続できません。<br>また、リモート接続を許可することができる管理者権限を持つユーザーアカウントが利用できる、または、あらかじめ<br>管理者にリモート接続が許可されているユーザーアカウントを利用している必要があります。<br>さらに、Windows PC(ビサードバーティウセキュリティソフトウェアが導入されている場合は、セキュリティソフト<br>ウェアによってリモート接続が許可されている必要があります。 |
| Windows PC②<br>1.設定作業用 (P.6~19)<br>2.リモートデスクトップ接続元 (P.22~23) | 1  | <ol> <li>MA-S120/GLA の設定を行う際に使用します。この段階でのインターネット接続は不要です。設定は Web ブラウ<br/>ザを使用します。</li> <li>リモートデスクトップ接続元 PC として使用します。インターネット接続できる必要があります。リモートデスク<br/>トップクライアントソフトウェアが利用可能である必要があります。</li> </ol>                                                                                                    |
| MA-S120/GLA スターターキット                                         | 1  | MA-S120/GLA は通信モジュールに Quectel EG25-G(マルチキャリア/グローバル対応)を搭載したモデルです。<br>スターターキットは本体に加えて ACアダプタ(DC ケーブル付)、LTE アンテナ、SORACOM SIM が同梱されます。                                                                                                    |
| LAN ケーブル (P.6,19)                                            | 1  | まず設定作業用 PC と MA-S120/GLA を接続して設定を行う際に使用します。<br>次にリモートデスクトップ用 PC とMA-S120/GLA を接続する際に使用します。                                                                                                    |
|                                                              |    |                                                                                                    |
|                                                              |    |                                                                                                    |

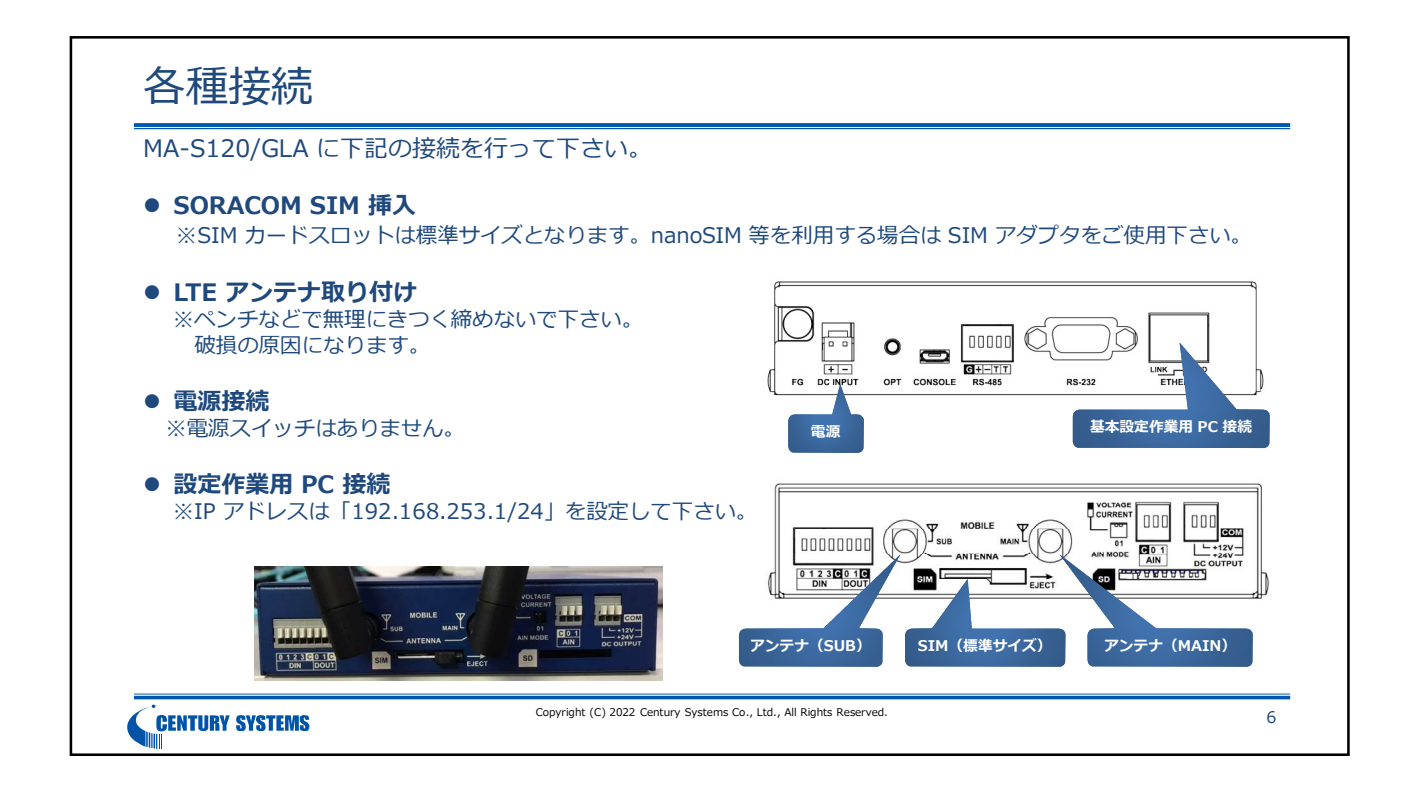

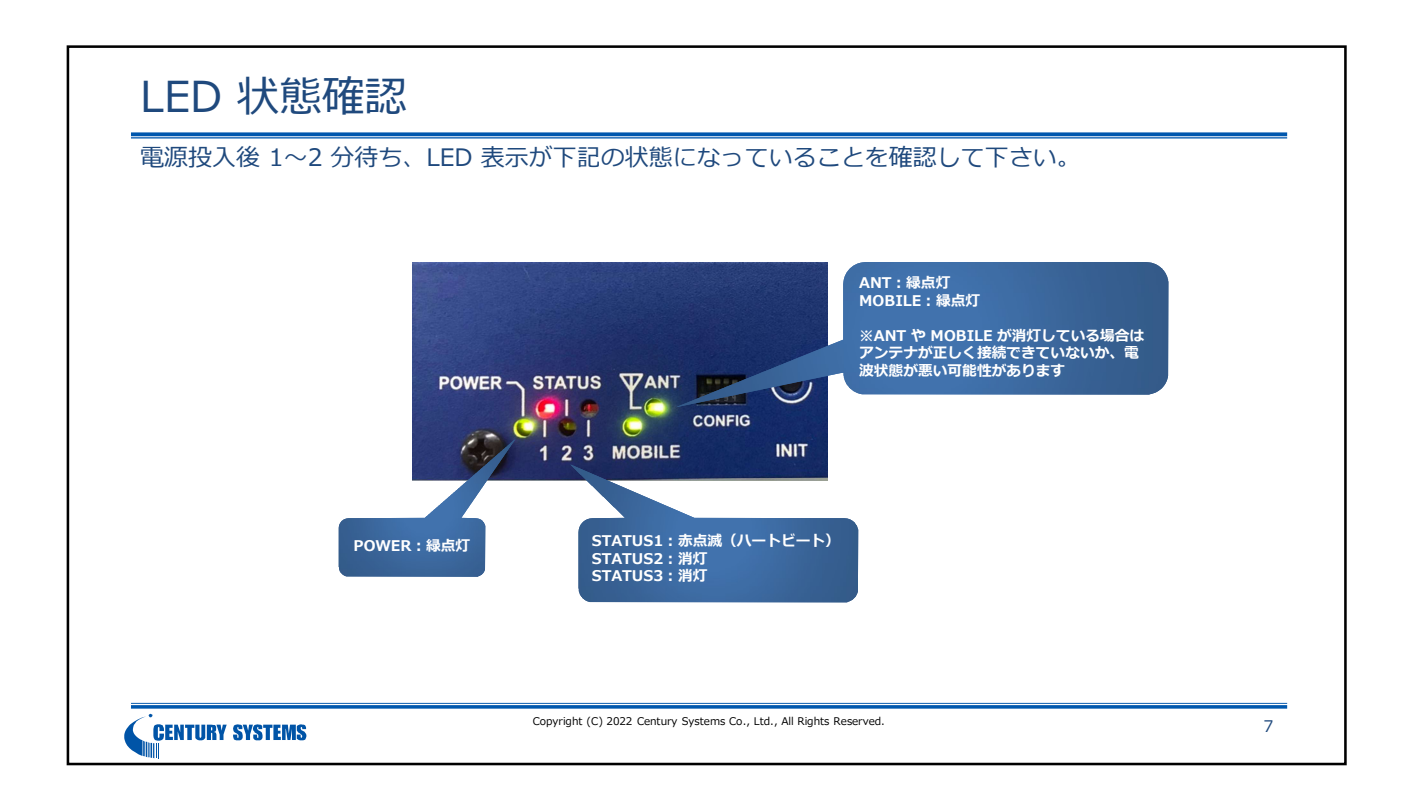

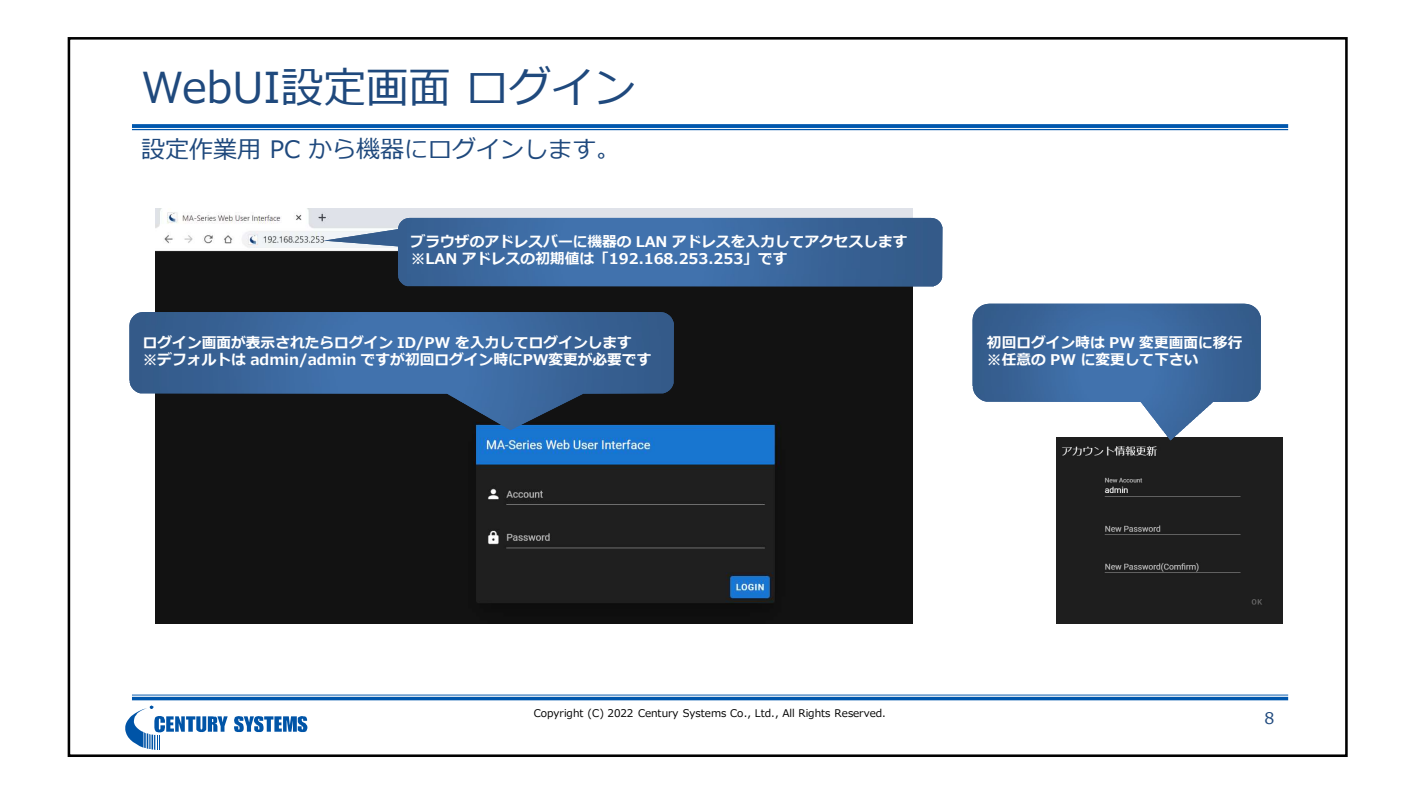

| LTE 接続の設定をします。                                                                |                                                       |                                  |                                         |
|-------------------------------------------------------------------------------|-------------------------------------------------------|----------------------------------|-----------------------------------------|
| ■ MA-Series Web User Interface                                                |                                                       |                                  |                                         |
| ① 機器指載         LTE 認定           Network 開係         ・         通信設定         ステー | ②回線接続を<br><sup>タス・初創</sup>                            | 行効にします                           | ②下記の通り入力<br>APN:soracom.io<br>接続方式:常時接続 |
| 🛤 Ethernet 設定                                                                 | ● 回線接続有効                                              | 接続方式 💿 常時接続 🔘 オンデマンド             | キャリアID:4<br>PDP Type:IP<br>認証方式:CHAP    |
| <b>?</b> Wireless 設定                                                          | <sup>APN</sup><br>soracom.io                          | ≠ヤリプID/PLMN<br>4                 | 接続アカウント:sora<br>接続パスワード:sora            |
| Co ute 設定                                                                     |                                                       |                                  |                                         |
| <ul> <li>Static Route 認定</li> <li>①Network 関係 &gt; LTE 設定 を選択します</li> </ul>   | PUP Type () IP () IPV4/V6 (36374)用<br>接続アカウント<br>Sora | BIRITATIO - F<br>Sora            |                                         |
|                                                                               | PPP I/F ローカルアドレス                                      | <u> PPP I/F リモートアドレス</u>         |                                         |
| ♀ Firewall 設定                                                                 | 無道信タイムアウト時間 [秒]<br>0                                  |                                  |                                         |
| <ul><li>WireGuard 設定</li></ul>                                                |                                                       |                                  | ⑤入力した内容に誤りがなければ設定                       |
| <ul> <li>2 線似 Modem 設定</li> <li>3 デフォルトルートを有効に</li> </ul>                     | デフォルトルート<br>④異常時リセットを有効にし                             | 単常時リセット<br>ットと切断時リセッ<br>ます<br>設定 | を押下して保存します                              |

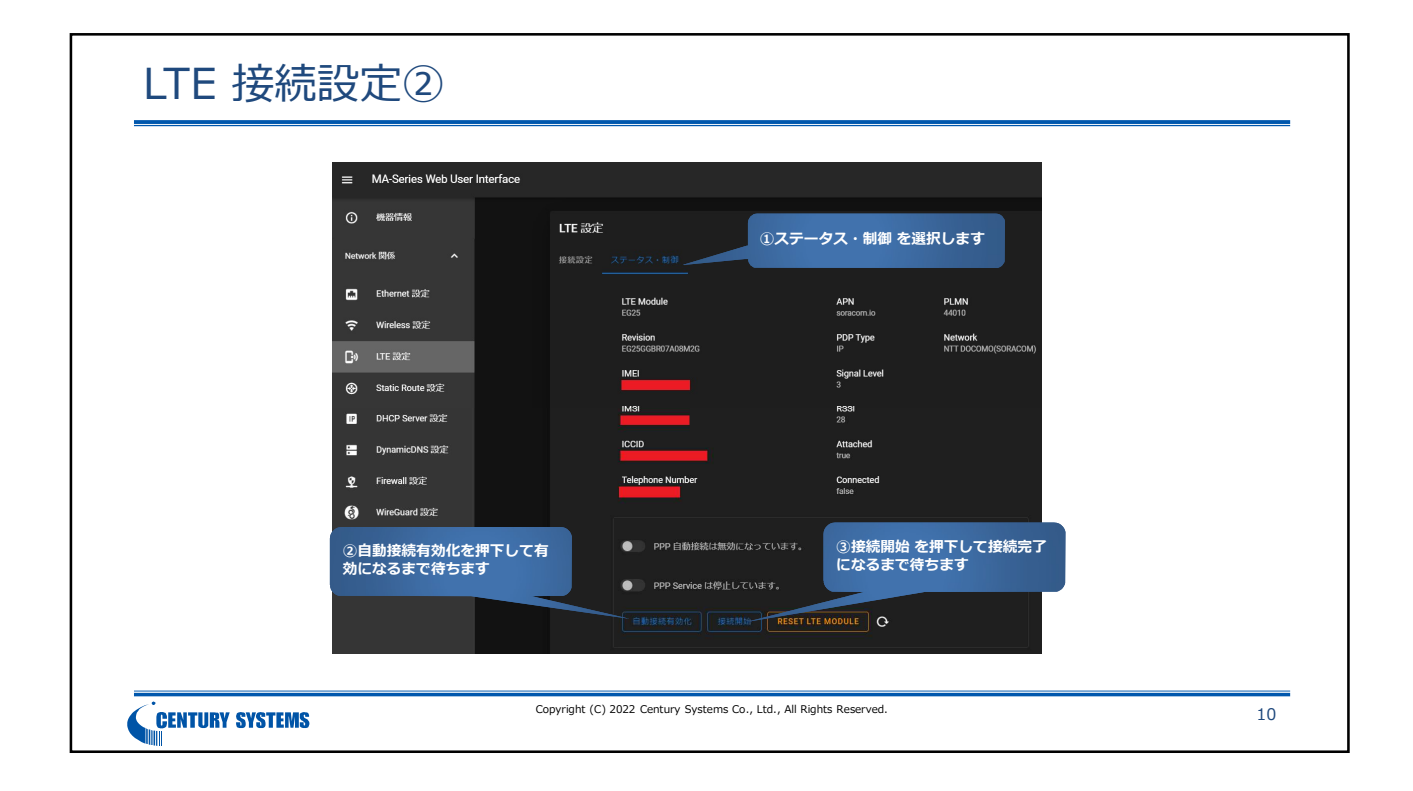

| =       | MA-Series Web               | User Interface |        |                             |                    |                     |                      |              |
|---------|-----------------------------|----------------|--------|-----------------------------|--------------------|---------------------|----------------------|--------------|
|         | 機器情報                        |                | LTE 設定 |                             |                    |                     |                      |              |
| Netw    | ork 関係                      |                |        |                             |                    |                     |                      |              |
|         | Ethernet 設定                 |                |        | LTE Module                  | APN                | PLMN                |                      |              |
| Ŷ       | Wireless 設定                 |                |        | Revision                    | PDP Type           | Network             |                      |              |
| C:)     | LTE 設定                      |                |        | EG25GGBR07A08M2G            | IP<br>Signal Level | NTT DOCOMO(SORACOM) |                      |              |
| ⊕       | Static Route 設定             |                |        | IMSI                        | 3                  |                     |                      |              |
| IP      | DHCP Server 設定              |                |        |                             | 28<br>Attached     | 接続に成功すると            | Attached と Connected | が true になります |
|         | DynamicDNS 設定               |                |        | Talanhana Numbar            | true               |                     |                      |              |
| ¥<br>61 | Firewall 設定<br>WireGuard 設定 |                |        |                             | true               |                     |                      |              |
| 8       | 延似 Modern 設定                |                |        |                             | います。               |                     |                      |              |
| 25百3    | 聢                           |                |        | DDD Samina (+#M/KL /7L) = # |                    |                     |                      |              |
|         |                             |                |        |                             | •                  |                     |                      |              |
|         |                             |                |        | 199400 (0) (0)              | RESET LIE MODULE   |                     |                      |              |
|         |                             |                |        |                             |                    |                     |                      |              |

| $\equiv$ MA-Series Web User Interfac                 | 。<br>②Zone 設想                            | 定 を選択します                 | 46 <b>. 1</b> 🌮 🕞 (1)                                                                                          |
|------------------------------------------------------|------------------------------------------|--------------------------|----------------------------------------------------------------------------------------------------|
| ① 機器情報<br>Network 同係 へ                               | Firewall 設定<br>Zone 設定 Filter 設定 DNAT 設定 | ③下記になっているこ               | とを確認します                                                                                                    |
| <ul> <li>■ Ethernet 設定</li> <li></li></ul>           | eba<br>LAN<br>pepti<br>WAN               | eth0 = LAN<br>ppp0 = WAN |                                                                                                    |
| LTE 2012     Static Route 2012     DH/CP Server 2012 | ppp100<br>LAN<br>www.an                  |                          |                                                                                                    |
| DynamicDNS 認定     Firewall 認定                        |                                          |                          | and a second second second second second second second second second second second second second second second |
| <ul> <li>Wire 1232</li> <li>T 1232</li> </ul>        |                                          |                          |                                                                                                    |
| ①Network 関係 > Firewa                                 | Ⅱ 設定 を選択します                              |                          |                                                                                                    |

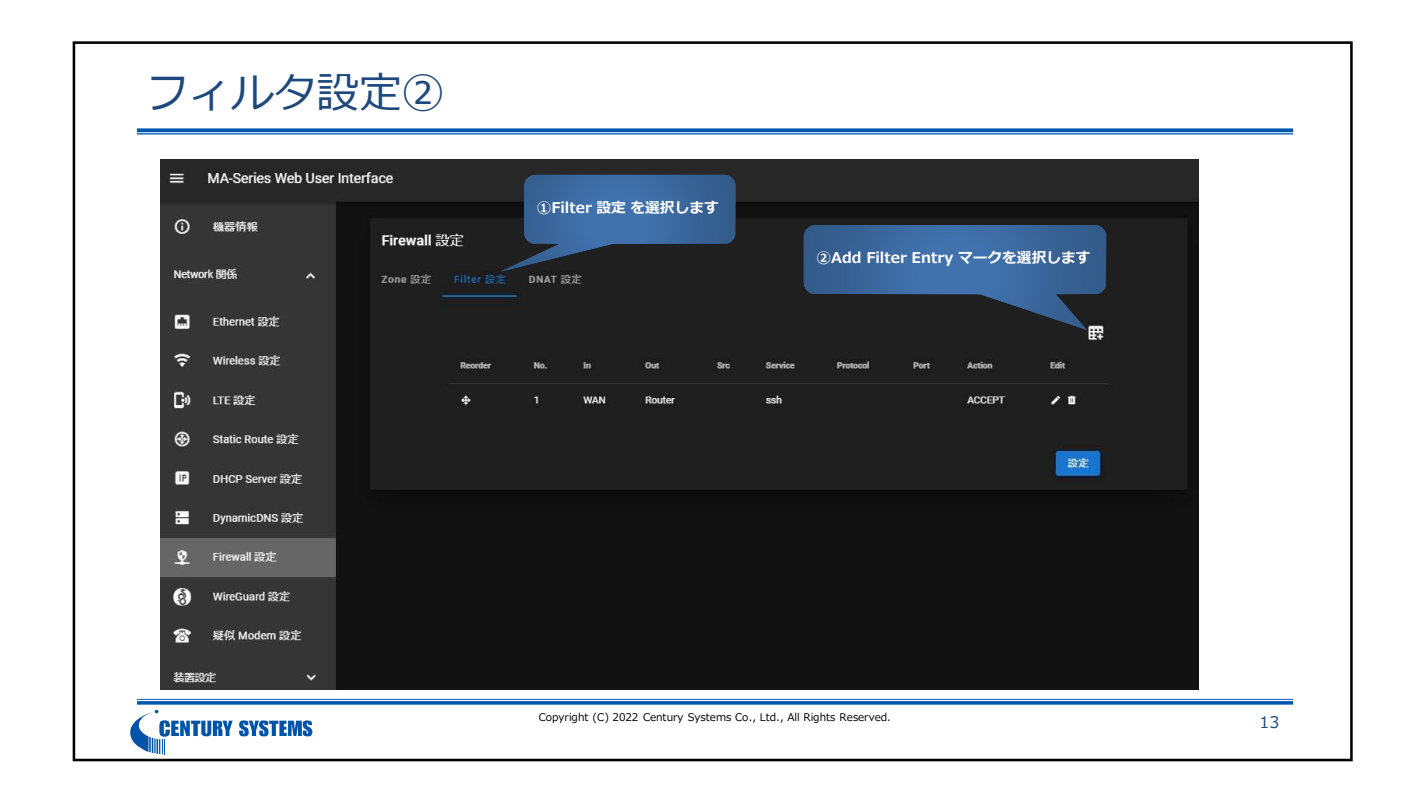

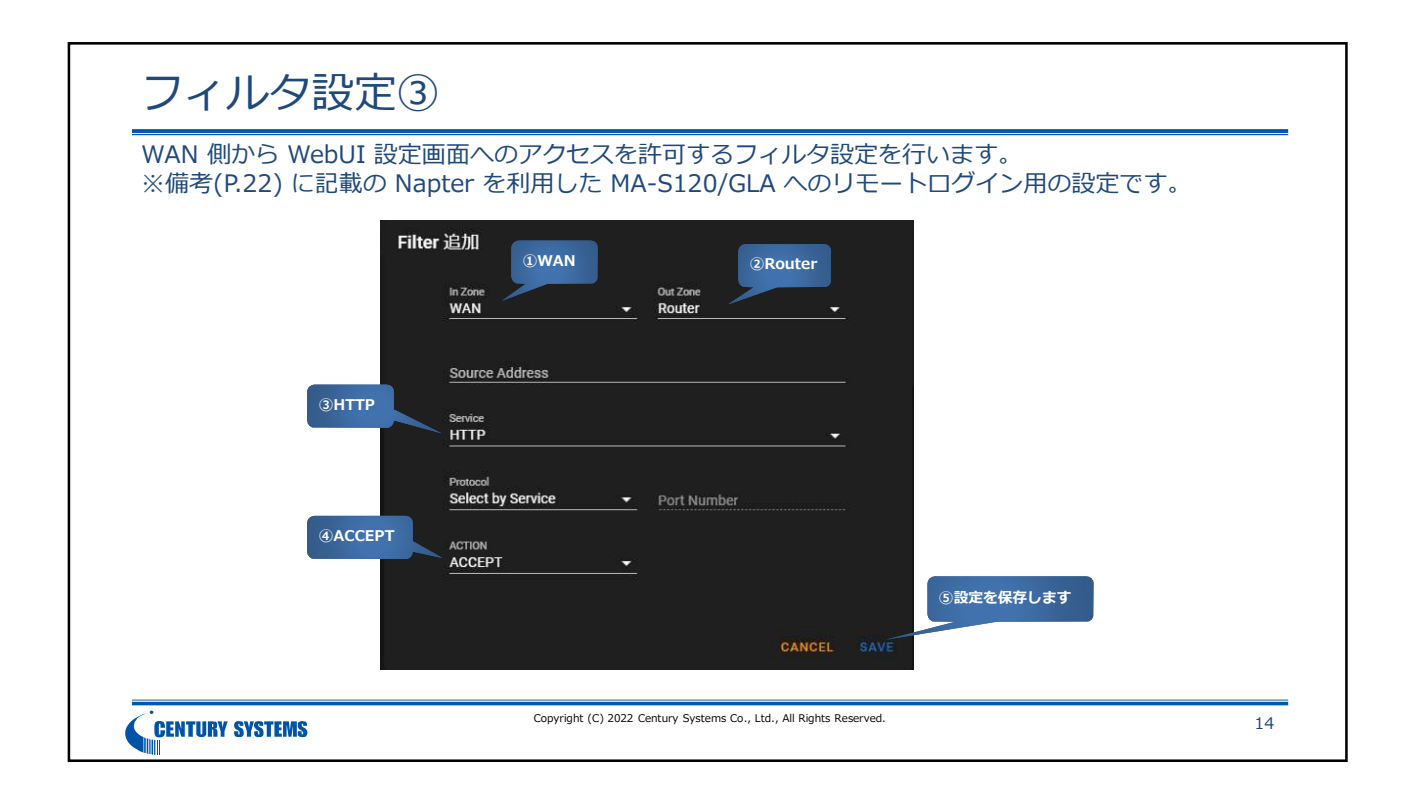

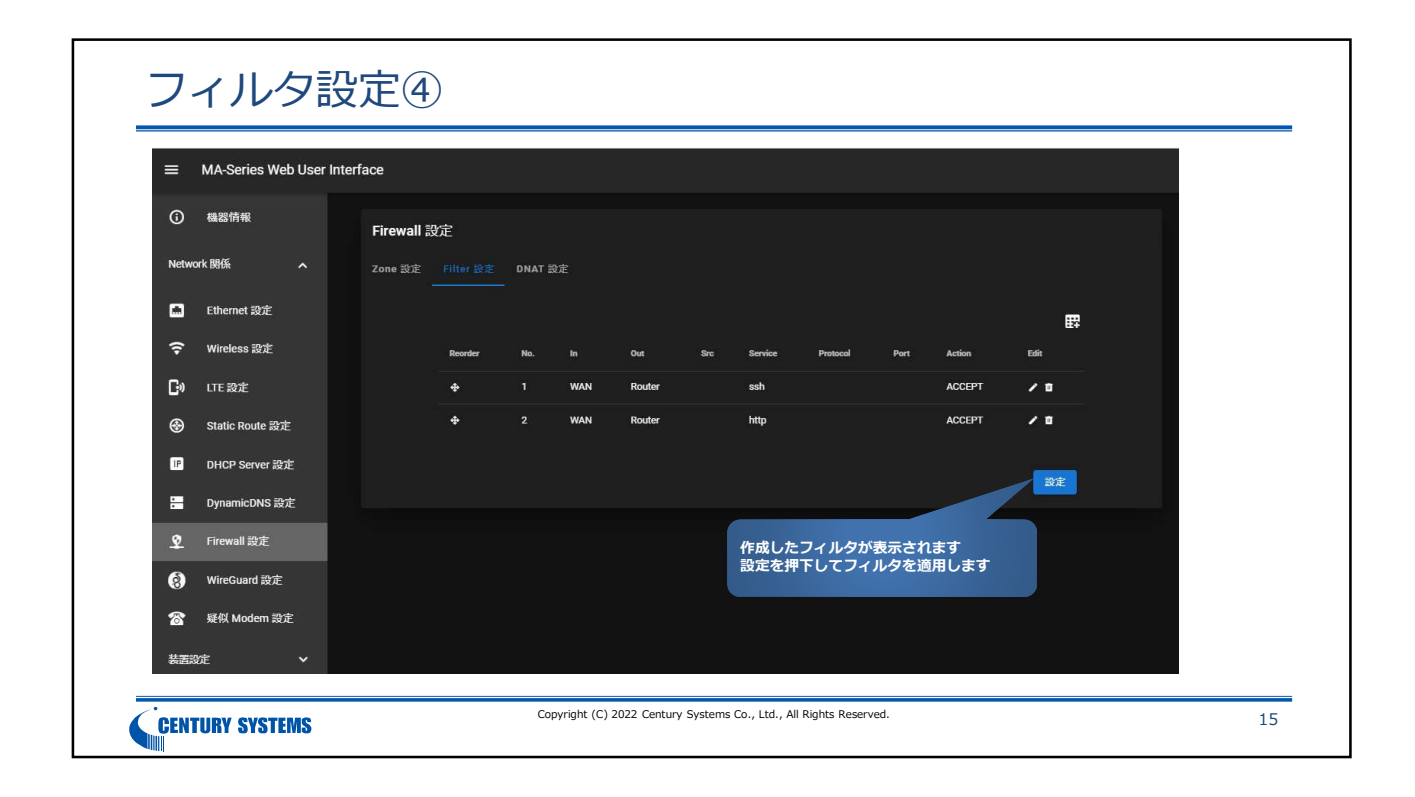

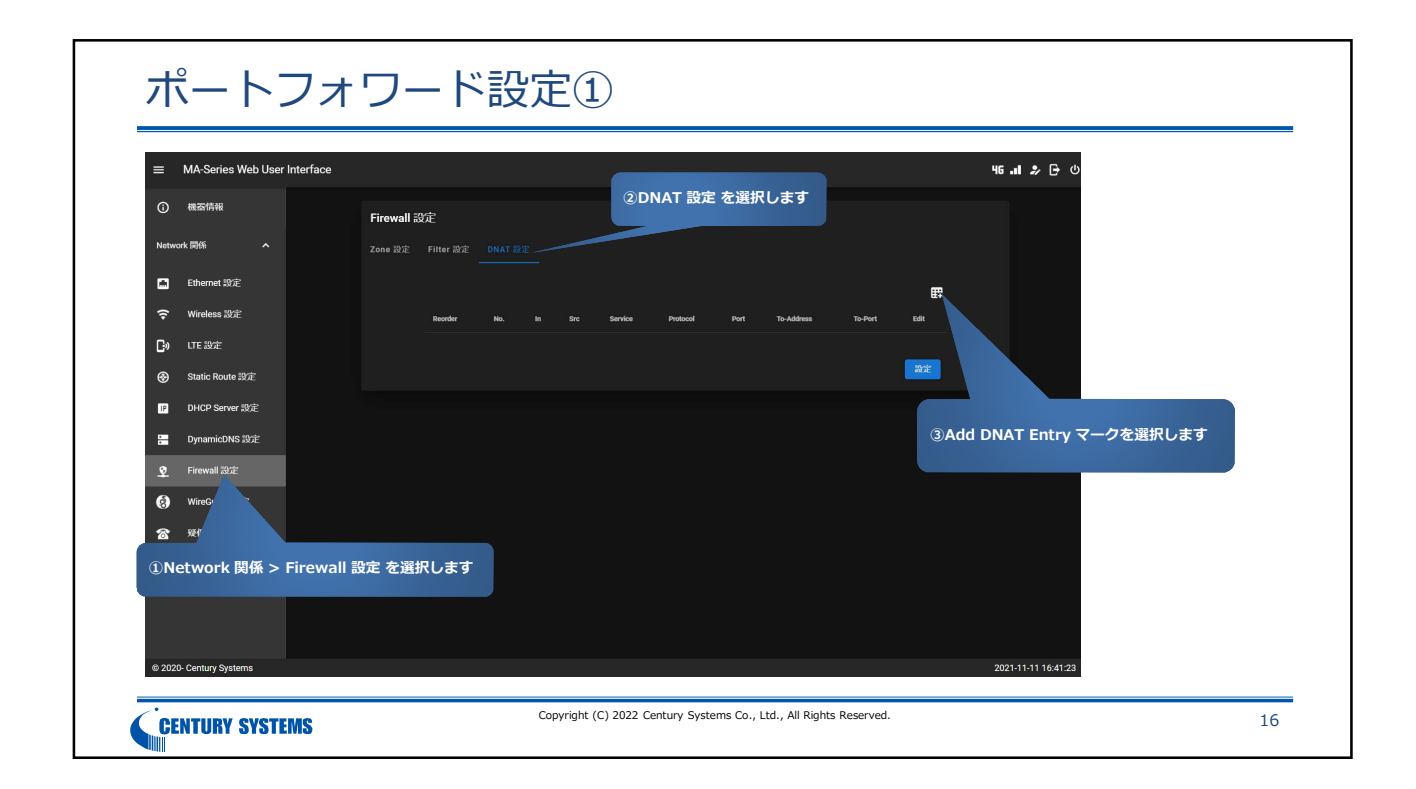

| D                                  | NAT(Destination NAT)          | 追加              |     |                                               |
|------------------------------------|-------------------------------|-----------------|-----|-----------------------------------------------|
| 入カインタフェースに WAN を選択します              | In Zone<br>WAN                | <u> </u>        |     |                                               |
|                                    | Source Address                |                 |     |                                               |
| ②プロトコルに TCP を選択します                 | Service                       |                 | ·   | ③受信するボート番号に 3389 を入力します<br>※リモートデスクトップ用のポート番号 |
|                                    | Protocol<br>TCP               | Port Numl       | ber |                                               |
| ④リモートデスクトップ用 PC の<br>IP アドレスを入力します | To-Address<br>192.168.253.100 | To-Port<br>3389 |     | ⑤宛先ボート番号に 3389 を入力します<br>※リモートデスクトップ用のボート番号   |
|                                    |                               |                 |     | ⑥入力した内容に誤りがなければ<br>SAVE を押下して保存します            |

| ⑦ 機器情報               | Firewall 誘 | 淀         |        |     |         |                |               |                  |         |      |
|----------------------|------------|-----------|--------|-----|---------|----------------|---------------|------------------|---------|------|
| Network 関係 へ         | Zone 設定    | Filter 設定 |        |     |         |                |               |                  |         |      |
| 🛤 Ethernet 設定        |            |           |        |     |         |                |               |                  |         | 田    |
| <b>奈</b> Wireless 設定 |            | Reorder   | No. IN | SIC | Service | Protocol       | Port          | To-Address       | To-Port | Edit |
| <b>ြ:</b> ) LTE 設定   |            | ¢         | 1 WAN  |     |         | TCP            | 3389          | 192.168.253.100  | 3389    | / =  |
| ❸ Static Route 設定    |            |           |        |     |         |                |               |                  |         | 10 c |
| IP DHCP Server 設定    |            |           |        |     |         |                |               |                  |         |      |
| 📒 DynamicDNS 設定      |            |           |        |     | 1       |                |               |                  |         |      |
| 👲 Firewall 設定        |            |           |        |     | 作成した    | たルールか<br>ければ設定 | 表示され。<br>を押下し | ま 9<br>てルールを適用しま | ₹Ŧ      |      |

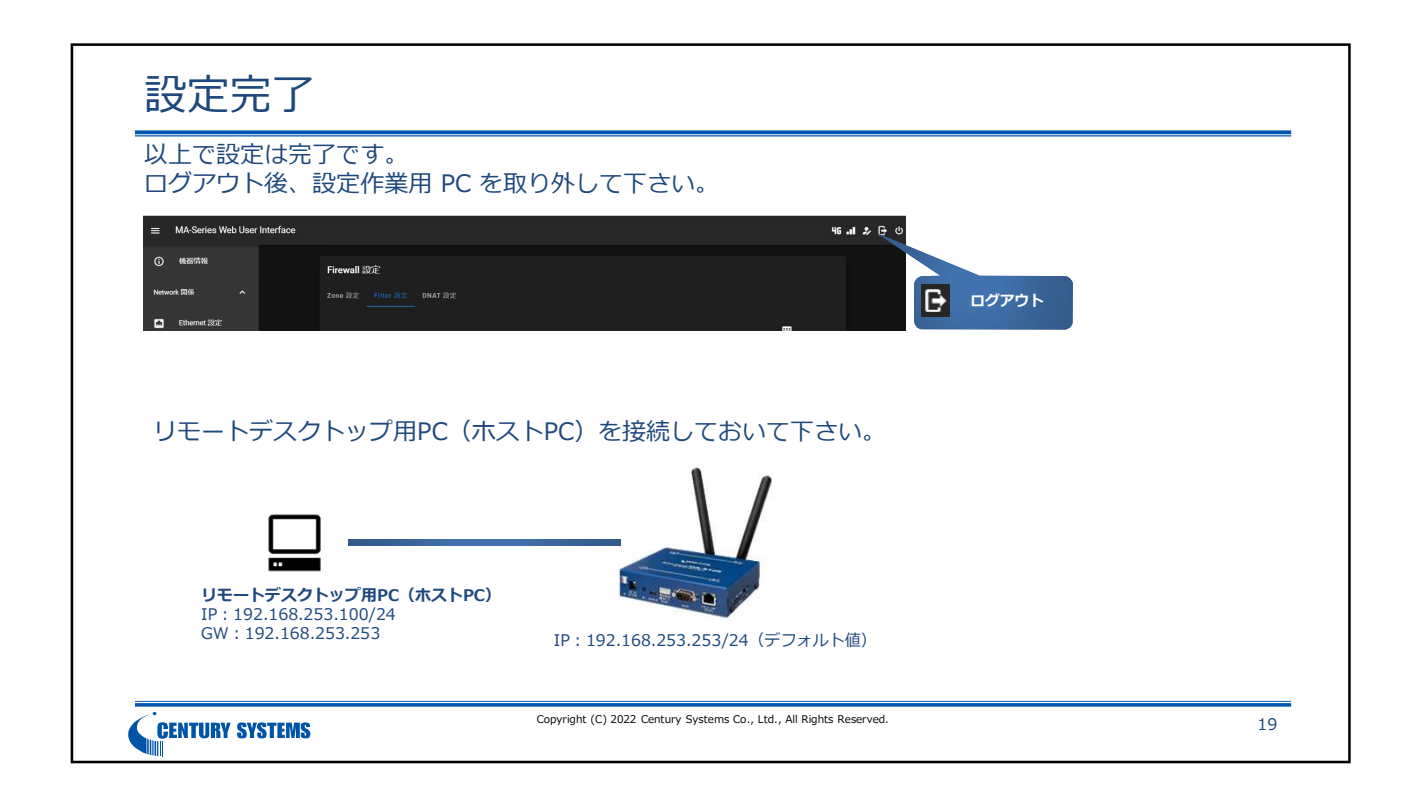

| SORACOM          | Napter によるリモートデスクトップ接続①                                                                                                    |
|------------------|----------------------------------------------------------------------------------------------------|
| SORACOM ユーザニ     | ]ンソールから Napter(オンデマンドリモートアクセス)を有効にします。                                                                                                    |
|                  | オンデマンドリモートアクセス<br>MGI<br>追加のオンデマンドリモートアクセスを有効にするには、以下の項目を入力してください。<br>ISIMあたりの月間利用に応じて料金が発生します。<br>この SIM はオンデマンドリモートアクセスの月額料金が発生しています。今月は追加料金<br>なして有効にできます。 |
|                  | □ TLS<br>デバイス参ポート アクセス可能特徴<br>3389 30分 アクセス元 IP アドレスレンジは必要に応じて設定して下さい                                                                                         |
| TCP 3389 で有効にします | アクセス元IPアドレスレンジ<br>アクセス元IPアドレスの総置をODFNB式(例:1234-56-78/30)で入力してください、カンマで区切って確認のレンジを<br>入力することもできます。室の場合は現在アクセスしているグローバリルPアドレスが指定されます。<br>キャンセル OK               |
| CENTURY SYSTEMS  | Copyright (C) 2022 Century Systems Co., Ltd., All Rights Reserved. 20                                                                                         |

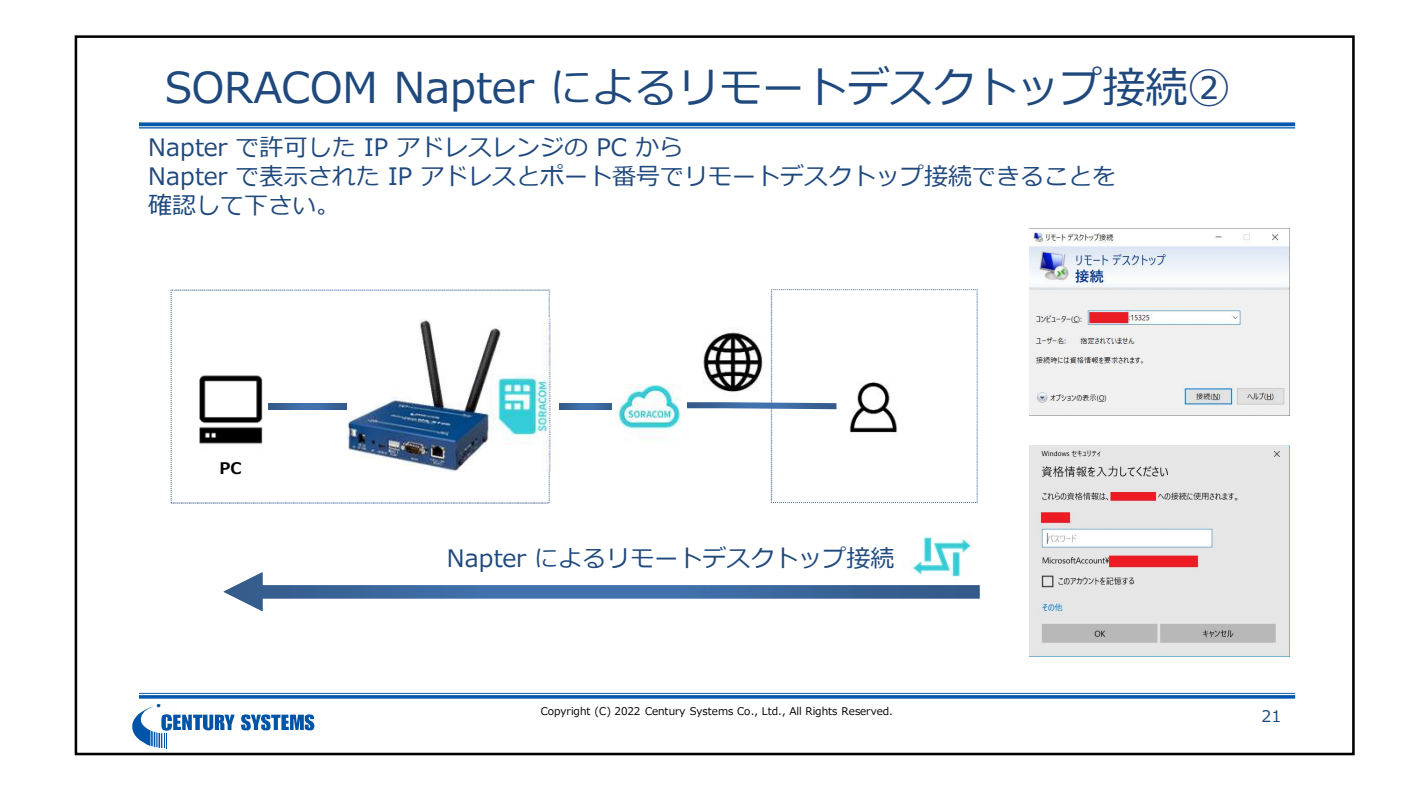

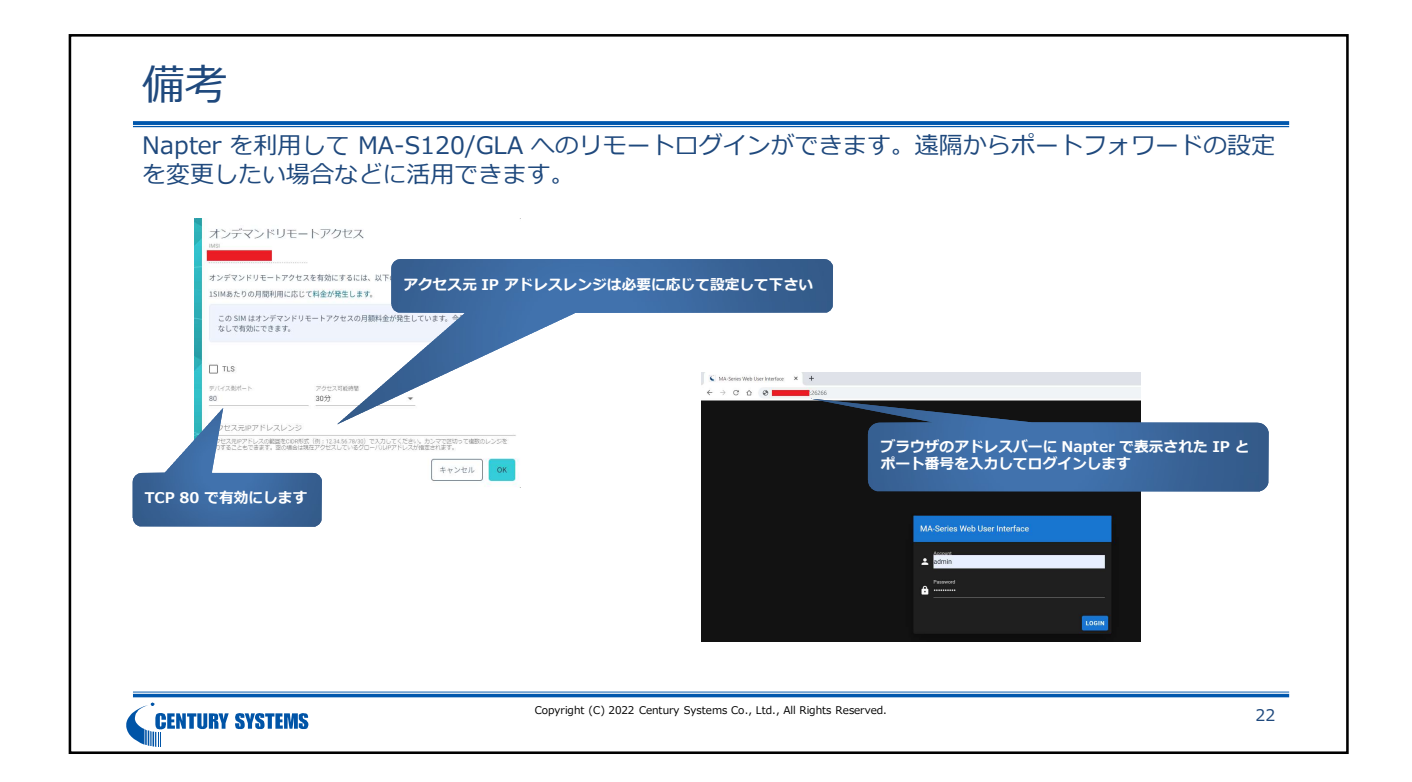